Sådan opdaterer du behandlingsdatoen for din loyalitetsordre (LRP)

Find ud af, hvordan du opdaterer behandlingsdatoen for din loyalitetsordre (LRP).

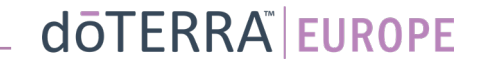

## Sådan opdaterer du behandlingsdatoen for din loyalitetsordre (LRP)

### To måder at navigere til din månedlige loyalitetsordre (LRP)

- 1. Via startsiden:
- Klik på den lilla knap "Rediger" i • feltet "Lovalitetsordrer".

(2) Dine loyalitetsordrer

2023

| Planlagt: 16 Okt 202        | 22                  | Ændre dato 💆                         |
|-----------------------------|---------------------|--------------------------------------|
| x2                          |                     |                                      |
| Rediger ordre               | Send nu             | Ordreialt: €310.90<br>PVialt: 273.50 |
| oyalitetsbelønnings         | program             | Se belønninge                        |
| 120<br>Mine belønningspoint | 10%<br>Kreditniveau |                                      |

2. Via Min konto-rullemenuen

- Hold musen over "Min konto", og klik på "Mine loyalitetsordrer".
- Klik på "Administrér ordre".

(2)

Min konto

?

A Min konto

Mit kontor

Notifikationer

Mine ordrer

Mine loyalitetsordrer

Tilmeld et medlem

Log af

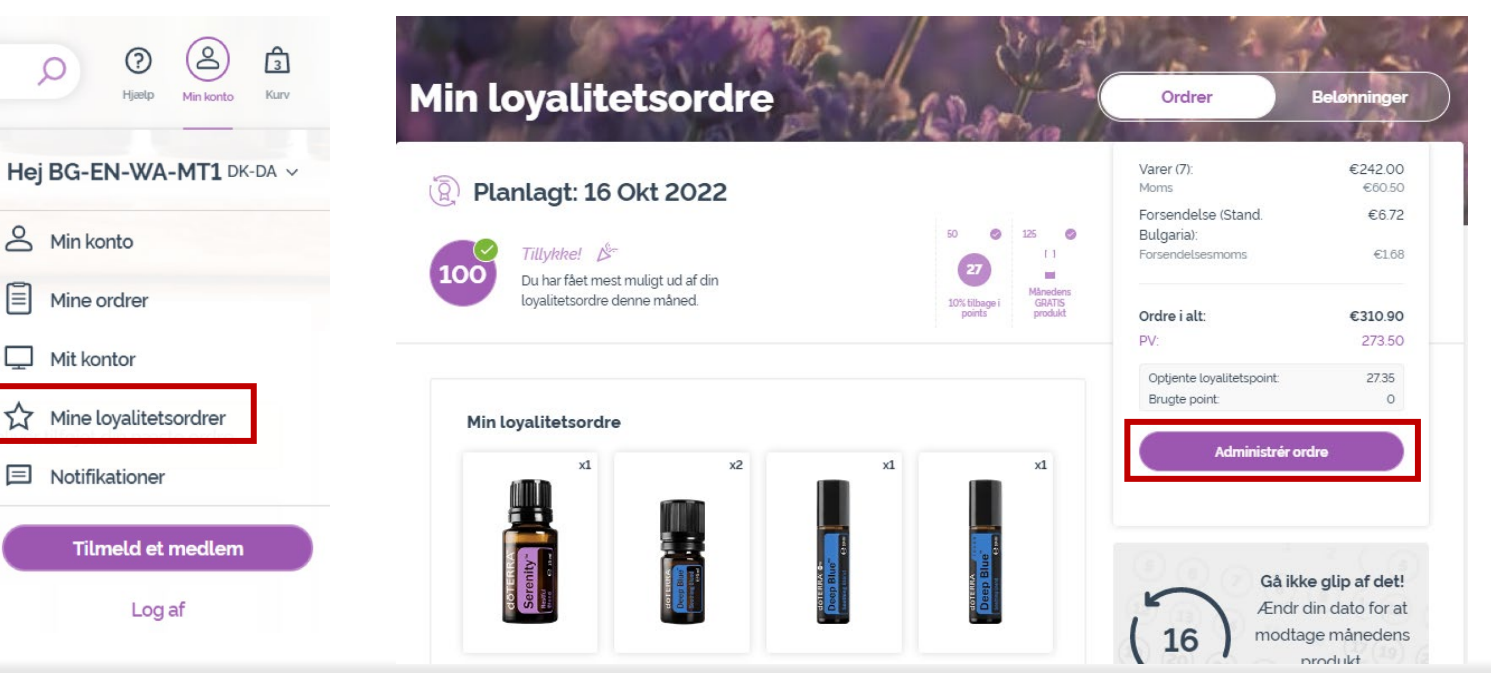

#### doterra europe

# Sådan opdaterer du behandlingsdatoen for din loyalitetsordre (LRP)

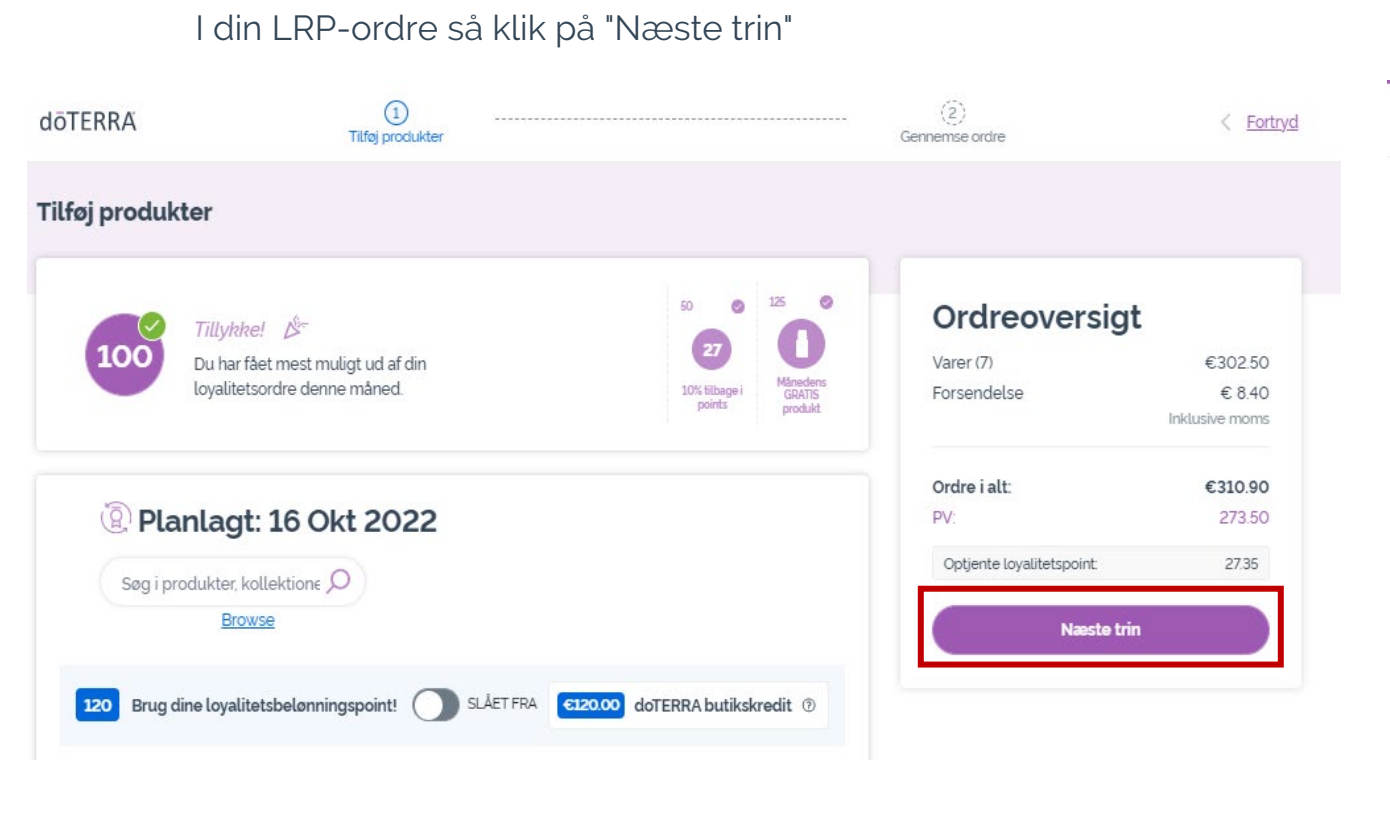

-

### Scrol ned til slutningen af siden, og klik på "Ændr dato"

| ōTERRA | Tilføj produkter                                                            |            |
|--------|-----------------------------------------------------------------------------|------------|
| ۵      | Leveringsadresse<br>BG-EN-WA-MT1 , do not ship, 00000, Do Not Ship, Sweden, | ~          |
| 다      | Leveringsmuligheder<br>Premium - Denmark (Forventet den 21 Okt 2022)        | ~          |
|        | Betalingsmetode<br>Elektronisk overførsel                                   | ~          |
| €120.  | doTERRA butikskredit OSLÅET FRA                                             | 0          |
|        | Notifikationer<br>EUMT.10663636@doterraservice.com (e-mail)                 | ~          |
| Din n  | æste behandlingsdato er                                                     | Ændre dato |

# Sådan opdaterer du behandlingsdatoen for din loyalitetsordre (LRP)

Vælg din ønskede behandlingsdato, og klik så på "Ændr dato".

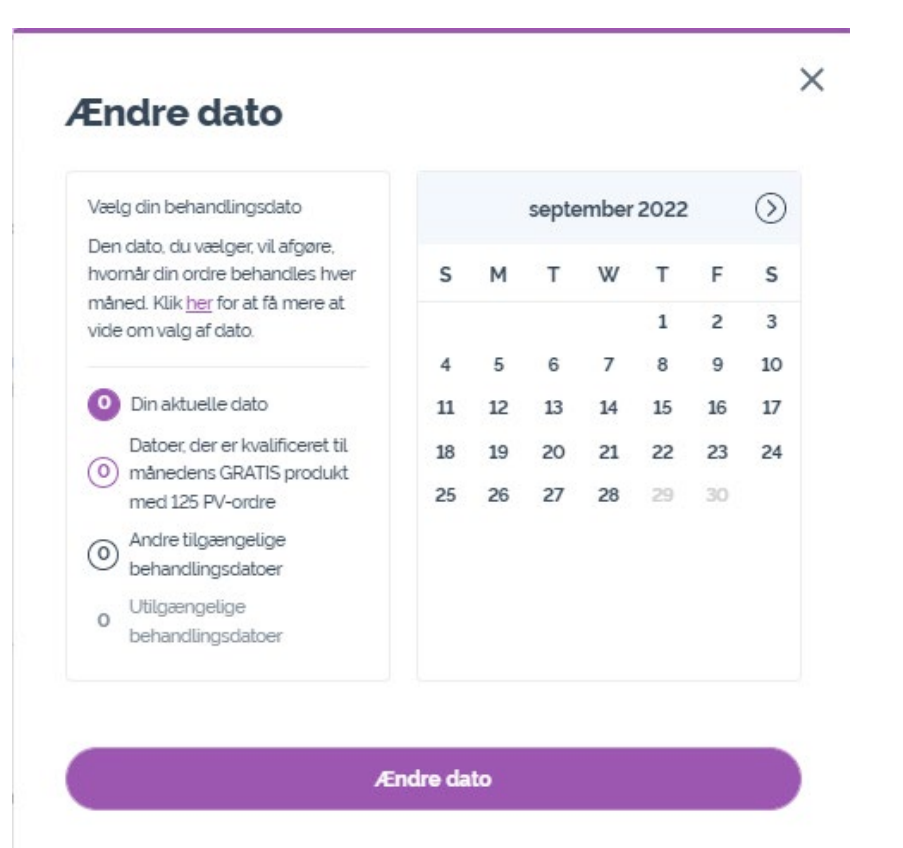

Behold aktuel behandlingsdato

Når du er færdig med at ændre din behandlingsdato, så klik på "Behandl den [processing date]".

| Varer (7)                 | €302.50        |  |
|---------------------------|----------------|--|
| Forsendelse               | € 8.40         |  |
|                           | Inklusive moms |  |
| Ordre i alt:              | €310.90        |  |
| PV:                       | 273.50         |  |
| Optjente loyalitetspoint: | 27.35          |  |
| Behandl n                 | u              |  |

#### dōTERRA<sup>®</sup> | EUROPE